### Introduction to the use of SMath Studio

Prepared by Gilberto E. Urroz, September 2009

#### Where to find SMath Studio?

*SMath Studio 0.85* is freeware that produces notebook type of mathematical calculations. You can download *SMath Studio* at <u>http://en.smath.info/forum/default.aspx?g=posts&t=202</u>

### **Getting started**

You will find the icon for *SMath Studio* in the folder *SMath\SMath Studio* under your *Program Files* folder in your *Windows* machine, or under your *Program Files* (*x86*) folder if you have a 64-bit version of *Windows*. The program is called *SMathStudio\_Desktop.exe*. You may want to create a shortcut to the program to place in your desktop or in your *Quick Launch*. Double click on the program icon or on the shortcut to open the *SMath Studio* interface.

#### The SMath Studio interface

To get started, find the *SMath Studio* 13 icon in your *Start>Programs* button in Windows. The *SMath Studio* interface is shown here.

The interface shows a main window with menus, a toolbar, and a number of palettes on the right-hand side of the interface. The palettes contain mathematical, graphical, and programming functions that can be placed in the main window with the purpose of calculating mathematical expression, producing graphs, or building small programs.

#### The SMath Studio menus

The *SMath Studio* interface contains menus entitled *File, Edit, View, Insert, Calculation, Tools, Pages,* and *Help.* Besides these 8 menus, there is also a menu indicated by a page icon located to the left of the menu bar.

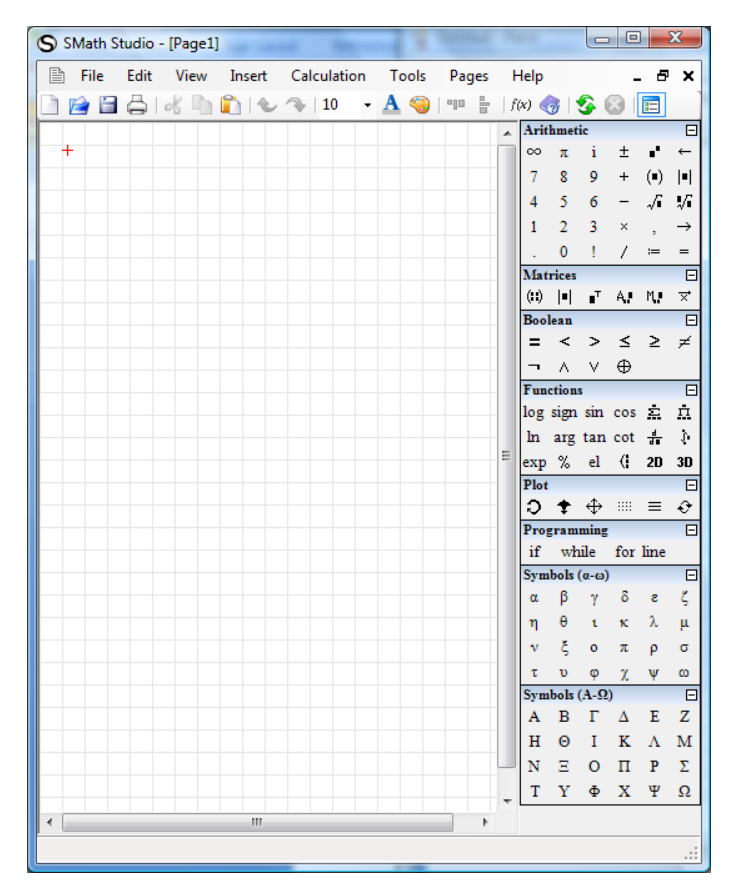

We'll refer to this menu as the *Control* menu. Explore the different menus to become acquainted with the various options available in them. The *Control*, *File*, and *Edit* menus operation is very similar to those of other *Windows* applications, therefore, the item therein contained would be familiar to *Windows* users. Other menus are presented below.

# The Help menu

The *Help* menu contains the option *Reference book...* which represents a modest attempt by the author to address basic mathematical operations and definitions. The contents of the *Reference book* are shown in the figure below. To find the contents of a particular section of the *Reference book*, click on that section. For example, to see the contents of the section entitled *Limits*, click on the corresponding link to produce the screen in the middle. If you click on the link entitled *Properties of limits*, you get the screen shown to the right in the figure below. This provides some basic properties of limits that can be useful to review that concept from Calculus.

| S Reference book                                                                                   | -1 | S Reference book                                                                                                    | J | S Reference book                                                                                                    |
|----------------------------------------------------------------------------------------------------|----|----------------------------------------------------------------------------------------------------|---|----------------------------------------------------------------------------------------------------|
| Home Back Copy                                                                                     |    | Home Back Copy                                                                                                    |   | Home Back Copy                                                                                                    |
| Contents                                                                                           |    | <sup>+</sup> Identical transformations                                                                                                    |   | Properties of arithmetic roots                                                                                                    |
| Identical transformations Trigonometry Logarithms Derivatives of functions Limits Integrals Series |    | Properties of degrees<br>Properties of arithmetic roots<br>Properties of fractions<br>Formulas of the reduced multiplicatio<br>Properties of modules<br>Contents<br>( ) ) ) ) ) ) ) ) ) ) ) ) ) ) ) ) ) ) ) |   | • $n\sqrt{a \cdot b} = n\sqrt{a} \cdot n\sqrt{b}$ +<br>• $n\sqrt{\frac{a}{b}} = \frac{n\sqrt{a}}{n\sqrt{b}}$ +<br>at $b \neq 0$<br>• $n\sqrt{\frac{m}{a}} = \frac{m}{n}$ |

You can go back one page in the *Reference book* by pressing the option *Back*, or return to the Contents page by pressing the option *Home*. The menu option *Copy* lets you copy equations from the *Reference book* that you can then paste in the main interface. To copy a specific equation, first highlight the equation you want to copy. We will illustrate this operation in another section of this document.

The *Help* menu also contains the option *Examples*, which opens the following menu of examples:

| Examples:                                                                                                    | ×                                                                                                    |
|----------------------------------------------------------------------------------------------------|----------------------------------------------------------------------------------------------------|
| Available examples:<br>Nonlinear equations solving with chord n<br>Nonlinear equations solving with dichoto<br>Euclidean algorithm (calculating the GCE<br>Hesse matrix and Hessian                                                                                                    | Nonlinear equations solving with chord method                                                                                                    |
| Jacobi matrix and Jacobian<br>Legendre polynomials solving<br>Expansion of function to Maclaurin series<br>Nonlinear systems of equations solving w<br>Fifth-order Runge-Kutta method with ada<br>Numeric integration method (Simpson's n<br>Function of the matrix (Sylvester's formula<br>Solve of tridiagonal system of equations | User defines initial equation to proceed, calculation precision and the range.<br>Program returns root of the initial equation, result accuracy and number of iterations. |
|                                                                                                    | Author (Company):                                                                                                    |
| 4 III >                                                                                                    | Roman Strylets (SMath, http://smath.info/)                                                                                                    |
| How to add your example here?                                                                                                    | Open Cancel                                                                                                    |

Click on a given example to select it, and press the [Open] button. The worksheet corresponding to the example *Numeric integration method (Simpson's rule)* is shown below.

| SMath Studio - [Simpson.sm]                                                                                                    |   |          |                   |         |          | x             |  |
|----------------------------------------------------------------------------------------------------|---|----------|-------------------|---------|----------|---------------|--|
| File Edit View Insert Calculation Tools Pages Help                                                                                                    |   |          |                   | -       | . 8      | ×             |  |
| 🗋 🚰 📇 🖧 🐚 👔 (🕹 🦘   10 🛛 🗕 🐴 🧐 💷 皆   f(x) 🌍 (🏂 🚱 🔳                                                                                                    |   |          |                   |         |          | 1             |  |
| +                                                                                                    | * | Arithm   | etic              |         |          | Ξ             |  |
| Numeric integration method                                                                                                    |   | oo 7     | : i               | ±       | ٠.       | ←             |  |
| (Simpson's rule)                                                                                                    |   | 7 8      | 9                 | +       | (•)      | 11            |  |
|                                                                                                    |   | 4 5      | 6                 | -       | å        | 1/            |  |
| Input data:                                                                                                    |   | 1 2      | 3                 | ×       | ,        | $\rightarrow$ |  |
| f(x)=x <sup>2</sup> integrand                                                                                                    |   | . 0      | !                 | 1       | :=       | =             |  |
|                                                                                                    | Ξ | Matric   | es                |         |          | Ξ             |  |
| a≔1 inferior limit                                                                                                    |   | (1)      | •  ∎ <sup>*</sup> | A.      | M,       | ×             |  |
| b=5 superior limit                                                                                                    |   | Boolea   | n                 |         |          | Ξ             |  |
| h=20 accuracy                                                                                                    |   | = 1      | < >               | <u></u> | 2        | ≠             |  |
| Calculation:                                                                                                    |   | - /      | <u>v</u>          | Φ       |          | _             |  |
| b+a                                                                                                    |   | Function | ons<br>no cire    |         | ÷        | ÷             |  |
| $h = \frac{1}{n}$                                                                                                    |   | log sig  | u su              | cos     | <br>     | <u>~</u>      |  |
| (n-1) n $($                                                                                                    |   | in ai    | gian              | 1 001   | an<br>an | "             |  |
| $\operatorname{int} = \frac{1}{2} \cdot \left[ \frac{h}{a} \cdot (f(a) + f(b)) + h \cdot \sum f(a + k \cdot h) \right] + \frac{2}{4} \cdot h \cdot \sum f(a - \frac{h}{a} + k \cdot h)$ |   | exp 7    | s ei              | U.      | ZU       | 30            |  |
| $3 2 $ $k=1$ $3 \succeq (2)$                                                                                                    |   | - 10T    | • 4               |         | =        |               |  |
|                                                                                                    |   | Progra   | mmin              | 2       | _        | Ť             |  |
| Result:                                                                                                    |   | if v     | vhile             | for     | line     | _             |  |
| int=41.3333                                                                                                    |   | Symbo    | ls (α-ω           | )       |          |               |  |
|                                                                                                    |   | α β      | γ                 | δ       | в        | ζ             |  |
| Control:                                                                                                    |   | η θ      | ι                 | κ       | λ        | μ             |  |
|                                                                                                    |   | v 8      | •                 | π       | ρ        | σ             |  |
| f (x) d x = 41.3333                                                                                                    |   | τι       | φ                 | χ       | Ψ        | ω             |  |
| a Symbols (A-Ω)                                                                                                    |   |          |                   |         |          |               |  |
| × Þ                                                                                                    |   | A E      | 3 Г               | Δ       | Ε        | Ζ             |  |
| Calculation: 1.236 sec.                                                                                                    |   |          |                   |         |          |               |  |

# The Pages menu

The *Pages* menu shows the pages (worksheets) currently open. After having opened the worksheet for the example shown above, the *Pages* menu will show two pages open, namely, *Page1*, the default page open when we started *SMath Studio*, and *Simpson.sm*, the worksheet we just opened from the *Examples* menu.

| Pag     | ges Help           |  |  |  |
|---------|--------------------|--|--|--|
|         | New page Ctrl+N    |  |  |  |
| $\odot$ | Close page Ctrl+F4 |  |  |  |
|         | 1 Page1*           |  |  |  |
| ~       | 2 Simpson.sm       |  |  |  |

The *Pages* menu also shows the options *New page* and *Close page*, whose operation is obvious.

### The Tools menu

The *Tools* menu has a single item (*Options*) which open the following dialogue form with two tabs. The contents of the two tabs are shown below.

| Options               | x            | Opti | ons                  | X         |
|-----------------------|--------------|------|----------------------|-----------|
| Calculation Interface |              | Ca   | alculation Interface |           |
| Decimal places        | 4            |      | Interface language   | English 👻 |
| Answer (set)          | Auto 💌       |      | Functions style      | - World   |
| Fractions             | Decimal 💌    |      | Font size            | 10        |
| Equation systems      | All values 👻 |      | Text color           | Auto 💌    |
| Angle                 | Radians 🔻    | •    | Text highlight color | Auto      |
| Integrals: accuracy   | 100 🚔        |      | Background color     | Auto      |
| Roots (range)         | -20 🌲 20 🚔   |      | Selection color      | Auto      |
|                       | OK Cancel    |      |                      | OK Cancel |

The *Calculation* tab in the *Options* interface lets you modify basic settings for mathematical calculations, whereas the *Interface* option deals with properties of the interface window.

# The Insert menu

The *Insert* menu allows inserting a variety of items into the worksheet (or page), as indicated in the figure below:

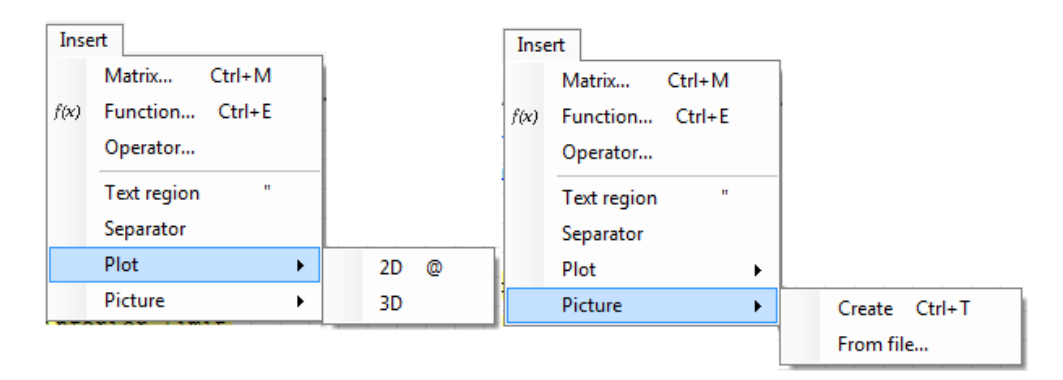

When you select the option *Matrix*.. produces an entry form that allows you build a matrix of a pre-determined size:

| Insert matrix | X      |
|---------------|--------|
| Rows:         | β 🚖    |
| Columns:      | 3 🚔    |
| Insert        | Cancel |
|               |        |

The option Function... opens up a menu of mathematical functions, i.e.,

| Insert - Function                                                                         | x                                         |  |  |  |  |
|-------------------------------------------------------------------------------------------|-------------------------------------------|--|--|--|--|
| Category                                                                                  | Function's name                           |  |  |  |  |
| All<br>Matrix and vector<br>Complex numbers<br>Trigonometric<br>Hyperbolic<br>Programming | acoth<br>asinh<br>atanh E<br>cosh<br>coth |  |  |  |  |
|                                                                                           | sech T                                    |  |  |  |  |
| acosh(0)=-1.5708·i                                                                        |                                           |  |  |  |  |
| Description acosh(number') - Returns the inverse hyperbolic cosine.                       |                                           |  |  |  |  |
|                                                                                           |                                           |  |  |  |  |

Selecting the option *Operator*... in the *Insert* menu produces a list of Boolean, arithmetic, and other operators, e.g.,

| Operator                                                      |   |
|---------------------------------------------------------------|---|
| Boolean 'less than or equal to'                               |   |
| Boolean 'greater than or equal to'                            |   |
| Boolean 'not'                                                 |   |
| Evaluate numerically                                          | - |
| Evaluate symbolically                                         | = |
| Definition                                                    |   |
| Addition                                                      |   |
| Subtraction                                                   | - |
| Example                                                       |   |
| Description                                                   |   |
|                                                               |   |
| Symbolic calculation of the equation.<br>Require two operand. | * |
|                                                               | - |

The option *Text region* in the *Insert* menu allows the user to insert text fields in the worksheet with the purpose of documentation. This is equivalent to pressing the double quote (") after clicking in any position in the worksheet. For example:

| Solu | tion | to | a | li | neai | r e | quat | tio | n: |
|------|------|----|---|----|------|-----|------|-----|----|
|      |      |    |   |    |      |     |      |     |    |

Inserting a *Separator* simply means inserting a horizontal line to separate regions in the worksheet, e.g.,

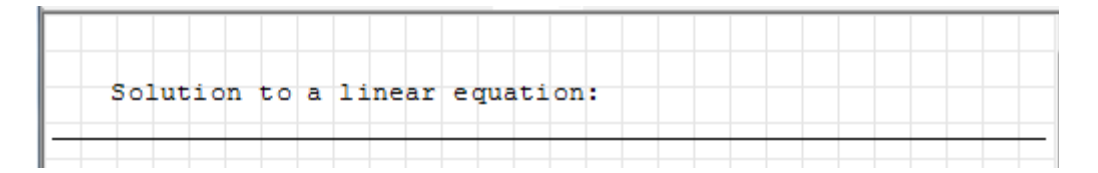

The insertion of plots and pictures will be illustrated in other sections of this document.

The View menu

The *View* menu includes a single option that lets you select or deselect the grid in the interface. Here is the same worksheet with and without a grid:

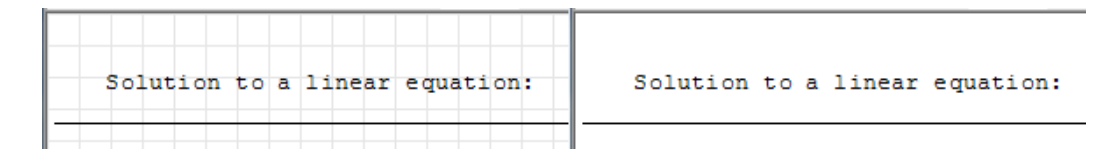

### The Calculation menu

The *Calculation* menu offer options useful when calculating symbolic or numeric expressions. Unless a particular calculation has been selected, these options show as inactive (shadow options) in the menu, e.g.,

| Calo    | ulation              |  |  |  |  |
|---------|----------------------|--|--|--|--|
|         | Solve                |  |  |  |  |
|         | Calculate            |  |  |  |  |
|         | Simplify             |  |  |  |  |
|         | Invert               |  |  |  |  |
|         | Differentiate        |  |  |  |  |
|         | Determinant          |  |  |  |  |
|         | Disable evaluation   |  |  |  |  |
| ~       | Auto calculation     |  |  |  |  |
| 5       | Recalculate page F9  |  |  |  |  |
| $\odot$ | Interrupt processing |  |  |  |  |

The only active options shown above are Auto calculation and Recalculate page. The meaning of these, and the other options shown above, is obvious.

### The SMath Studio toolbar

The SMath Studio toolbar contains 19 icons briefly described below:

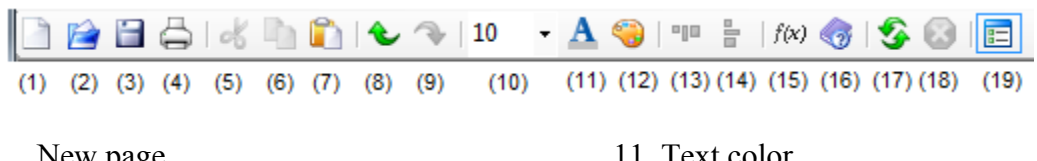

- 1. New page
- 2. Open (existing worksheet)
- 3. Save (current worksheet)
- 4. Print (current worksheet)
- 5. Cut
- 6. Copy
- 7. Paste
- 8. Undo (recent action)
- 9. Redo (recent action)
- 10. Font size

- 11. Text color
- 12. Background color
- 13. Align horizontally
- 14. Align vertically
- 15. Function
- 16. Reference book (see *Help*)
- 17. Recalculate page
- 18. Interrupt process
- 19. Show/hide side panel

Items (1) through (4) manipulate new or existing worksheets. Items (5) through (7) are editing functions. Items (8) and (9) will un-do and re-do the most recent action. Items (10) through (12) adjust font or background properties. Items (13) and (14) re-align selected cells. Item (15) opens the Function menu, as shown earlier. Item (16) is also available under the Help menu. Items (17) and (18) were shown earlier in the Calculation menu. Item (19) shows or hides the palettes on the right-hand side of the page.

### Using SMath Studio as a calculator

*SMath Studio* (or, simply, *SMath*) can be used as a calculator. For example, open a new pate, and click on the main window in an area near the top left corner. A small red cross will indicate the location where you want to enter a calculation. Type the following:

$$1+2/3+4/5 =$$

The result is the following expression:

| 1.    | 2   | - 1 | E 2  | 62 |
|-------|-----|-----|------|----|
| 1 + - | 3+4 | 1   | . 52 | 03 |
|       | 5   |     |      |    |

Notice the way that *SMath* interprets the two fractions. Try the following example also: click somewhere else in your worksheet and type:

$$5 + 2/3 [\rightarrow] + (4/5) =$$

The result is now:

$$5 + \frac{2}{3} + \frac{4}{5} = 6.4667$$

#### **Functions in** *SMath*

Calculations in *SMath* may involve mathematical functions such as *sin*, *cos*, *exp*, etc. You can insert any function by using the menu option *Insert* > *Function*... or by pressing item (15) [f(x)] in the toolbar. As indicated earlier, collections of functions under the headings *All*, *Matrix and vector*, *Complex numbers*, *Trigonometric*, *Hyperbolic*, and *Programming* are available. The figure below shows the options for complex number functions:

| Insert - Function                                                                                                    | ×                               |
|----------------------------------------------------------------------------------------------------|---------------------------------|
| CategoryAll<br>Matrix and vector<br>Complex numbersTrigonometric<br>Hyperbolic<br>ProgrammingExamplearg $(3+3\cdot i)=0.7854$ | Function's name                 |
| Description<br>arg(number) - Returns the angle fro<br>number.                                                                 | om the real axis to the complex |
|                                                                                                    | Insert Cancel                   |

In this example, function *arg* is selected. The argument (arg) of a complex number is the angle that a vector representing the complex number in the complex plane forms with the real (x) axis. As indicated in the figure above, as you select a particular function the *Insert – Function* form provides an *Example* as well as a brief *Description* of the function.

Typically, you will start an expression in the worksheet and, at the proper location, insert the function that you need. For example, calculate the expression that uses the hyperbolic function *asinh*:

```
4 + 2 \cdot a \sinh(3 + 2 \cdot i) = 7.9668 + 1.1413 \cdot i
```

Some functions are available for insertion in the *Functions* palette:

| Fun | ction |     | Ξ   |          |          |
|-----|-------|-----|-----|----------|----------|
| log | sign  | sin | cos | Ξ        | <u>n</u> |
| ln  | arg   | tan | cot | d∎<br>d∎ | į.       |
| exp | %     | el  | 6   | 2D       | 3D       |

To enter any of those functions simply place a cursor in the desired position and click on the name of the function, e.g., type:

| 1. | 1       | )_ | ., | 8400 | + 3              | 1416.1  |  |
|----|---------|----|----|------|------------------|---------|--|
|    | sin(3.2 | )[ |    | 0103 | / <del>-</del> J | .1110.1 |  |

Some of the functions in the *Functions* palette include operations typical from Calculus, such as summation, products, derivatives, and integrals, e.g.,

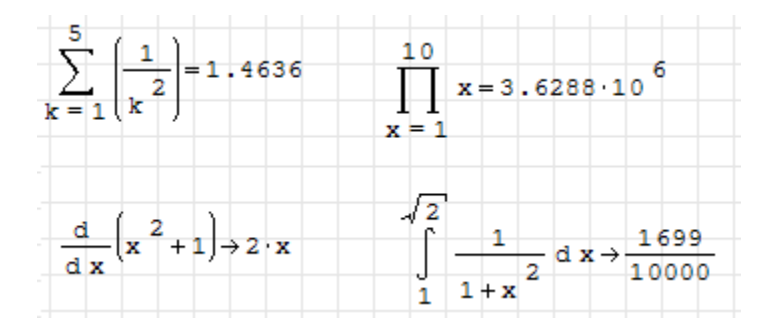

In these expressions we used symbols that are available in the *Functions* palette as well as other symbols available elsewhere. These are:

- Infinity  $(\infty)$  available in the *Arithmetic* palette
- Symbolic evaluation  $(\rightarrow)$  available in the *Arithmetic*

# Numeric versus symbolic evaluation

An expression that results in a number is evaluated using the numerical evaluation symbol (=), whereas, an expression that results in a symbolic output needs the symbolic evaluation symbol ( $\rightarrow$ ). Both symbols are available in the *Arithmetic* palette. The numerical evaluation symbol (=) can be typed directly from the keyboard (it's just the *equal* sign). The symbolic evaluation symbol ( $\rightarrow$ ) can also be entered by typing *Ctrl+period* (*Ctrl+*.).

The examples above show the summation and product producing numeric results, while the derivative and the definite integral produce symbolic results. Notice the difference between numeric and symbolic results in the following integral:

The main difference between numeric and symbolic results in the current version of *SMath Studio* is on whether a result is shown in its decimal form (numeric) or as a fraction (symbolic) and other symbolic results such as square roots, etc. A proper symbolic result in the integral above would have been the expression ln(3), however, *SMath Studio* does not handle such type of symbolic calculations when the result involves a function definition.

For an open-source, free program that would handle such type of symbolic calculations please refer to this web site: <u>http://www.neng.usu.edu/cee/faculty/gurro/Maxima.html</u>.

Note: Use function *eval* to convert from symbolic to numeric results, e.g., *eval(sqrt*(3)):

An alternative for entering functions in expressions is simply to type the name of the function. For example, click in another area of the main *SMath Studio* interface, and type the following expression:

 $2.5*\sin(2.5)+1.2*\cos(2+3/(1+4*1.2^2))$ 

The results of this operation will be shown as:

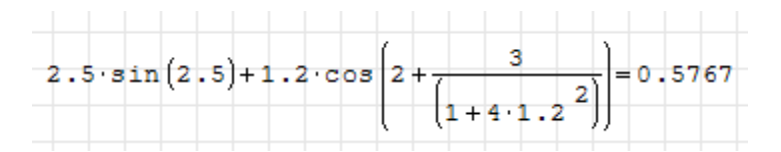

# The Insert - Function menu in SMath Studio

As indicated earlier, the *Insert - Function* menu in *SMath Studio* can be obtained by pressing the [f(x)] button in the tool bar. This menu includes function groups labeled *All*, *Matrix and vector, Complex numbers, Trigonometric, Hyperbolic,* and *Programming*.

The *Complex numbers, Trigonometric, Hyperbolic*, and *Programming* function groups include a relatively small number of easily recognizable functions. The *Matrix and vector* group includes a total of 30 functions useful for the manipulation of and calculations with vectors and matrices. As indicated before, examples and brief explanations of the functions are available in the *Insert-Function* menu.

The *All* menu includes all existing functions in *SMath Studio*. Herein we group some of those functions according to their applications:

- Functions for input/output and file manipulation: *dfile, rfile, wfile*
- Functions specific to SMath Studio: eval, range, sys
- Functions for real numbers: *abs, exp, Gamma, ln, log, log10, mod, nthroot, numden, perc, round, sign, sqrt*
- Functions for algebraic manipulation: *expand*
- Functions for solving equations: *polyroots, solve*
- Functions for Calculus applications: *diff, int, product, sum*
- Functions for interpolation: *ainterp*, *cinterp*, *linterp*
- Statistics functions: random

Note: Function *expand* actually produces factorization of algebraic expressions. Expansion of algebraic expressions is performed automatically in *SMath Studio*, e.g.,

# Entering Greek letter in SMath Studio

Greek characters can be entered by using the *Symbols* palettes in the interface. These palettes, showing lower-case and upper-case Greek letters, are shown in the figure below.

| Sym    | bols   | (a-w)  |        |        | Ξ      |
|--------|--------|--------|--------|--------|--------|
| α      | β      | γ      | δ      | з      | ζ      |
| η      | θ      | t      | κ      | λ      | μ      |
| ν      | ξ      | 0      | π      | ρ      | σ      |
| τ      | υ      | φ      | χ      | Ψ      | ω      |
| Sym    | bols   | (A-Ω   | )      |        | Ξ      |
|        | D      | T.     |        | Б      | 7      |
| A      | Ъ      | 1      | Δ      | E      | 2      |
| H      | Θ      | I      | Δ<br>K | Λ      | M      |
| H<br>N | Θ<br>Ξ | I<br>O | к<br>п | л<br>Р | Μ<br>Σ |

An alternative way to enter Greek letters is to type a letter in the English alphabet followed by *Ctrl-g*. This will generate a corresponding Greek letter. For example, typing *g Ctrl-g* produces the Greek letter  $\gamma$  (gamma). The corresponding upper case character would be entered as *G Ctrl-g*, resulting in the letter  $\Gamma$  (upper-case gamma).

The table below shows the letters of the Greek alphabet and its closest equivalent English letters.

| Lower    | Upper     | Letter  | English    | Lower    | Upper    | Letter  | English    |
|----------|-----------|---------|------------|----------|----------|---------|------------|
| case     | case      | name    | equivalent | case     | case     | name    | equivalent |
| α        | A         | Alpha   | а          | ν        | N        | Nu      | n          |
| β        | В         | Beta    | b          | Ę        | Ξ        | Xi      | x          |
| γ        | Г         | Gamma   | g          | 0        | 0        | Omicron | 0          |
| δ        | Δ         | Delta   | d          | π        | П        | Pi      | p          |
| ε        | Ε         | Epsilon | е          | ρ        | Р        | Rho     | r          |
| ζ        | Ζ         | Zeta    | Z          | $\sigma$ | Σ        | Sigma   | s          |
| η        | H         | Eta     | h          | τ        | Т        | Tau     | t          |
| $\theta$ | $\Theta$  | Theta   | th         | υ        | Y        | Upsilon | и          |
| t        | Ι         | lota    | i          | $\phi$   | ${\Phi}$ | Phi     | ph         |
| K        | K         | Kappa   | k          | χ        | X        | Chi     | ch         |
| λ        | $\Lambda$ | Lambda  | 1          | $\psi$   | Ψ        | Psi     | ps         |
| μ        | M         | Mu      | m          | ω        | $\Omega$ | Omega   | 0          |

Clicking on any of the letters in the *Symbols* palette will copy that letter to any entry point or text in the worksheet. To illustrate this fact we perform symbolic and numeric calculations with trigonometric functions that features the value  $\pi$ .

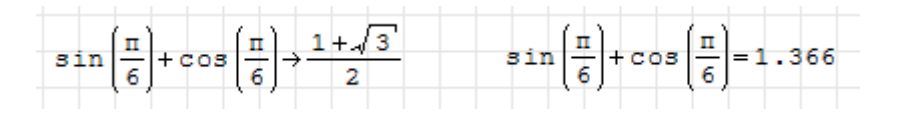

Notice that SMath Studio assigns the proper value to the symbol  $\pi$  in the calculation.

#### Defining variables in SMath Studio

To define a variable in *SMath Studio* use the *assignment operator* (:=). To enter this operator simply press the *colon* key in your keyboard (:). Click anywhere in the worksheet and make the following variable assignment: x := 2, by typing: x : 2. The value of 2 is now stored in the name x. The value x = 2 will be replaced into any expression containing the name x that is located below or to the right of the assignment statement. To check this fact, type an equal sign in a location above the assignment statement x:=2 and fill the placeholder to the left with the expression  $x^2-3$ . The result is inconclusive, as shown below. Then, repeat this operation in a location below or to the right of the assignment x:=2. The result now is 5, as illustrated below.

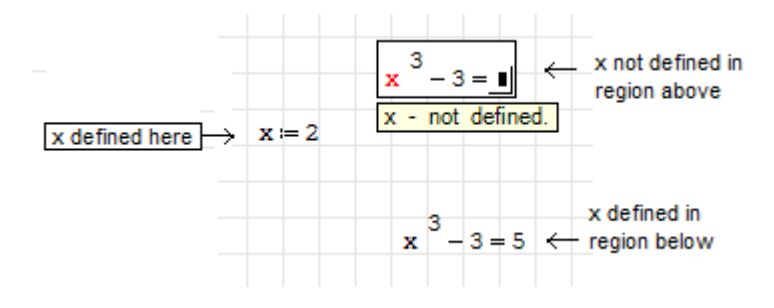

Once you have made variable assignments, you can use the assigned variables to calculate expressions. As an example, assign the values x: =-2 and y:=3, then calculate the following expression:  $x^2+y^2$ . The result may look somewhat like this:

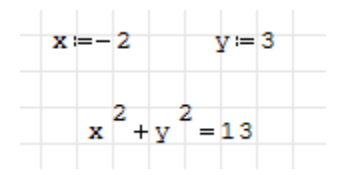

### **Documenting the worksheet**

In order to document your worksheet, you can add text to it by clicking on any place in the worksheet and typing " followed by the text. (Alternatively, you can use the option *Insert>Text Region* in the worksheet menu). For example, the last exercise above, can be documented as follows:

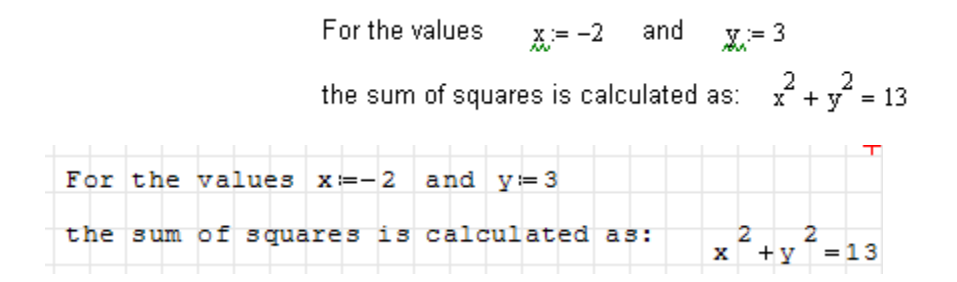

### Selecting worksheet fields for editing and repositioning

If you click on any of the text lines or the operations shown above, the corresponding field will be shown enclosed in a rectangle. This indicates that the field can be edited for text or math calculations. An example is shown below:

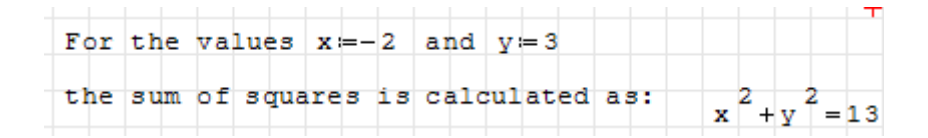

A text or calculation field can also be selected by clicking in a region near the field and dragging the mouse towards the field. In this case, the field is enclosed by a frame with blue boundaries and a blue background, e.g.,

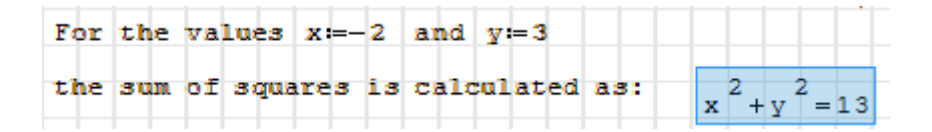

When selected in this way, a field can be dragged and positioned somewhere else in the worksheet. For example, the result shown above could be re-organized as follows:

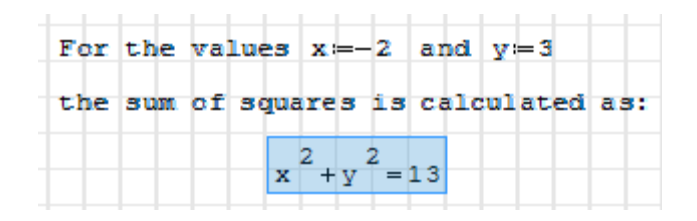

A field selected by dragging can be erased from the worksheet by pressing the [*delete*] or the [*backspace*] key. The selected field can also be copied and pasted by using *Ctrl-C* and *Ctrl-V*, respectively. By dragging on top of two or more fields, multiple fields can be selected simultaneously for editing.

# Horizontal and vertical alignment of cells

Items (13) and (14) in the *SMath Studio* toolbar (see figure below) provide for horizontal and vertical alignment of cells in the worksheet.

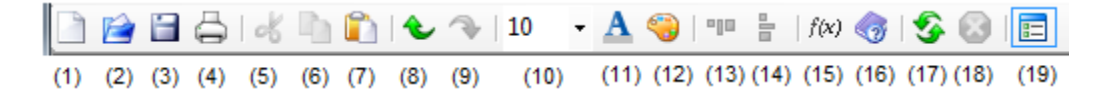

Consider the following text and calculation cells that are misaligned horizontally:

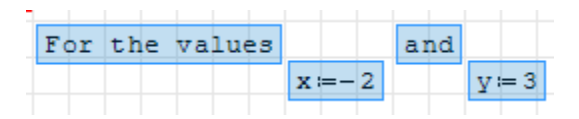

The four cells were selected by dragging the mouse, while holding the left button, over the cells. Next, press button (13) in the toolbar to get the following result:

| For the values | <b>x</b> ≔-2 | and | ү≔ 3 |
|----------------|--------------|-----|------|
|----------------|--------------|-----|------|

Now, for an exercise on vertical alignment, consider the following vertically misaligned cells:

| These | are some                                                 | trigonometric                            | functions: |
|-------|----------------------------------------------------------|------------------------------------------|------------|
|       |                                                          |                                          |            |
|       | $\sin\left(\frac{\pi}{4}\right) \rightarrow \frac{1}{2}$ | $\frac{1}{\sqrt{2}}$                     |            |
|       |                                                          | ( <b>π</b> ) -                           |            |
|       | COS                                                      | $\left \frac{1}{2}\right  \rightarrow 0$ |            |
|       |                                                          | $\tan\left(\frac{\pi}{\pi}\right)$       | =0.1989    |
|       |                                                          | (16)                                     | +          |

After pressing button (14) in the toolbar we get the following result:

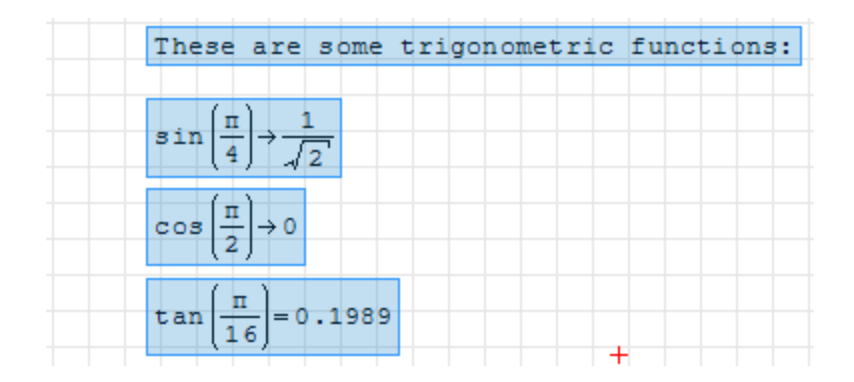

# Adding images to the worksheet

Images scanned into the computer or produced by other graphic software can be incorporated into your worksheet in different ways.

- 1 Copying a figure from other software, clicking and using Paste (or Ctrl-v).
- 2 Using *Insert > Picture > From file* ..., to insert a picture contained in a file.

3 – Using *Insert* > *Picture* > *Create* ..., to insert a picture frame where you can draw your own picture. Use the mouse as a pencil. *SMath Studio* does not provide for other drawing tools

Examples of the three cases are illustrated below. The only images allowed to insert from a file are *bitmap* images. Through the cut-and-paste procedure, you can paste images from any format.

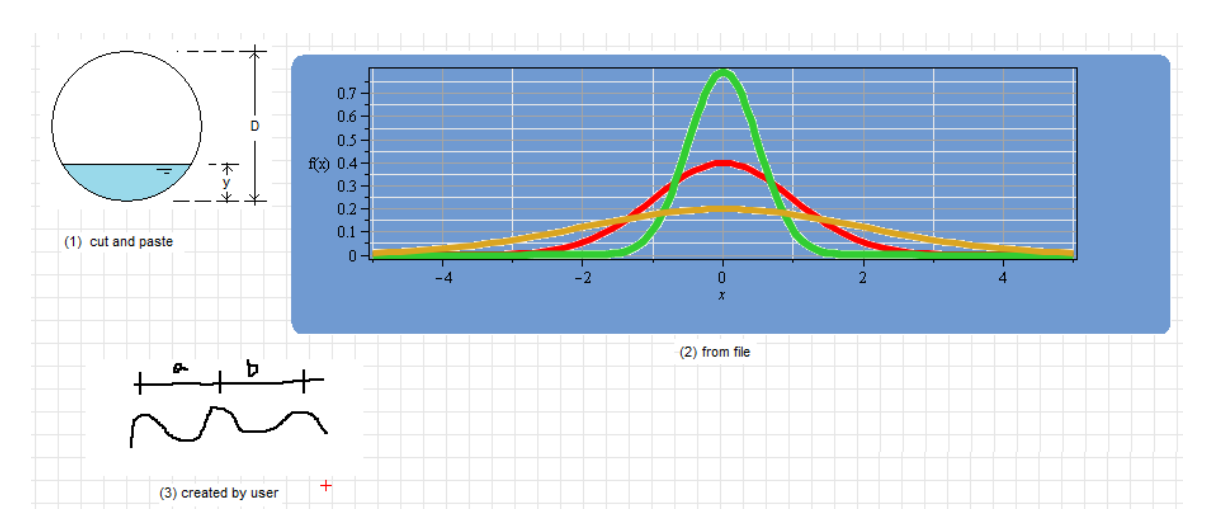

With text and calculation cells, plus image cells imported into or created within *SMath Studio*, you can produce technical reports as would be required for class assignments or for an engineering project.

# Application – Writing an assignment in *SMath* Studio

The figure in next page shows a class assignment in fluid mechanics/hydraulics prepared in *SMath Studio*.

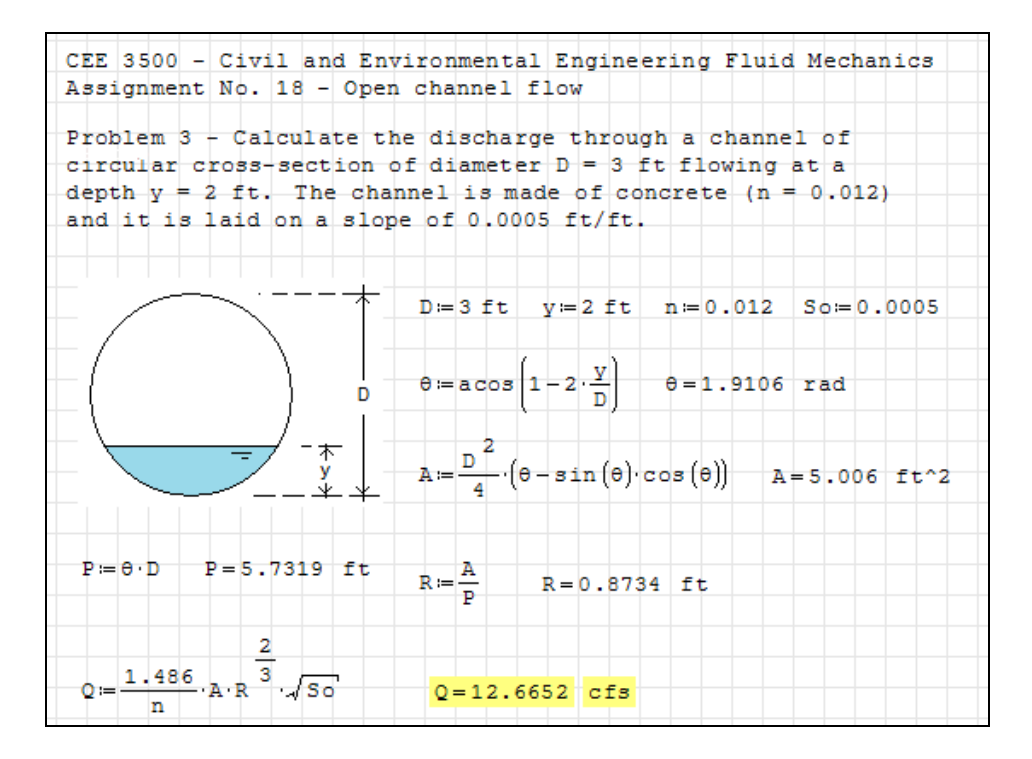

If you prefer, you can click off the grid using the View menu to produce the following:

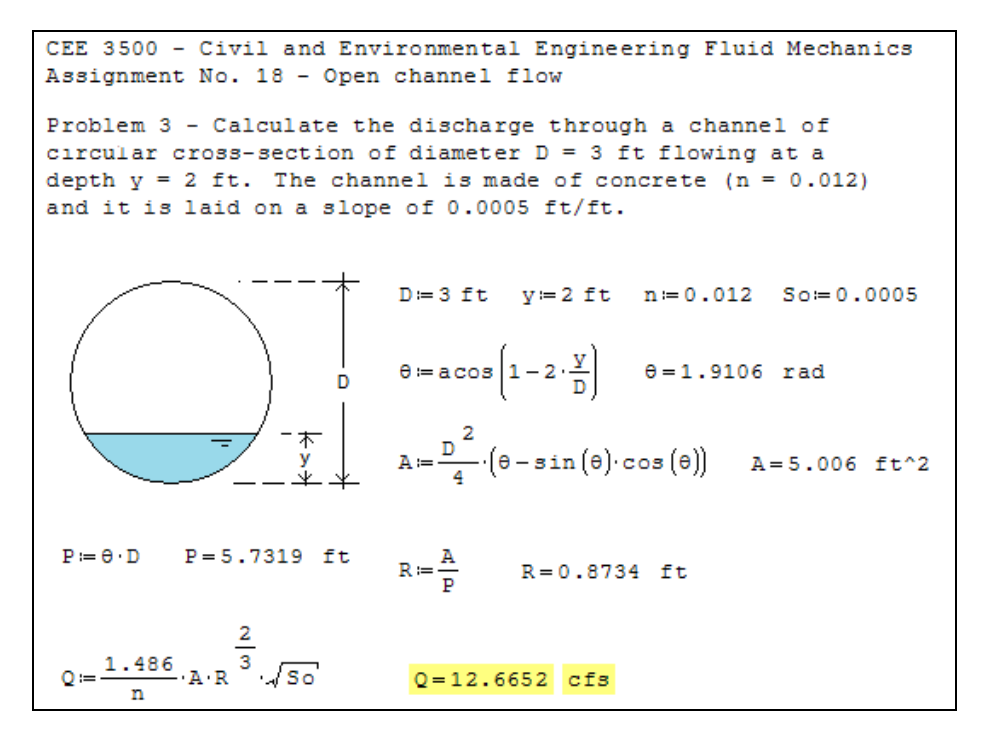

Notes:

To enter multiple lines in a text box, use *Shift-Enter* at the end of each line.
 *SMath Studio* doesn't yet have the ability to handle units. The units you see in these examples were inserted as text fields.

# **User-defined functions**

You can define your own functions by using the expression

#### function\_name(argument(s)): function\_expression

Examples of definitions and evaluations of functions are shown below:

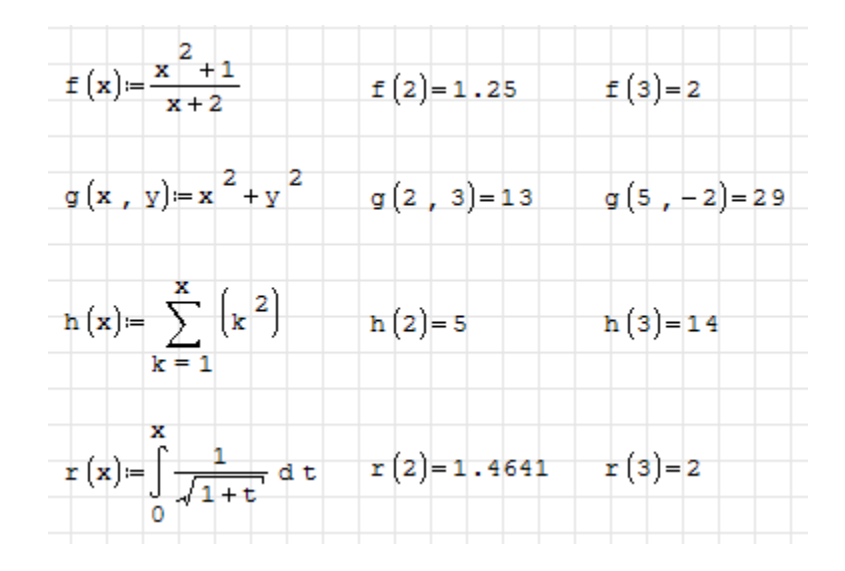

#### **Plots of functions in 2D**

*SMath Studio* allows the user to insert two-dimensional (2D) plots by using the 2D option in the *Plot* palette, or the menu option *Insert* > *Plot* > 2D. This action will open a 2-D graph window, as illustrated below:

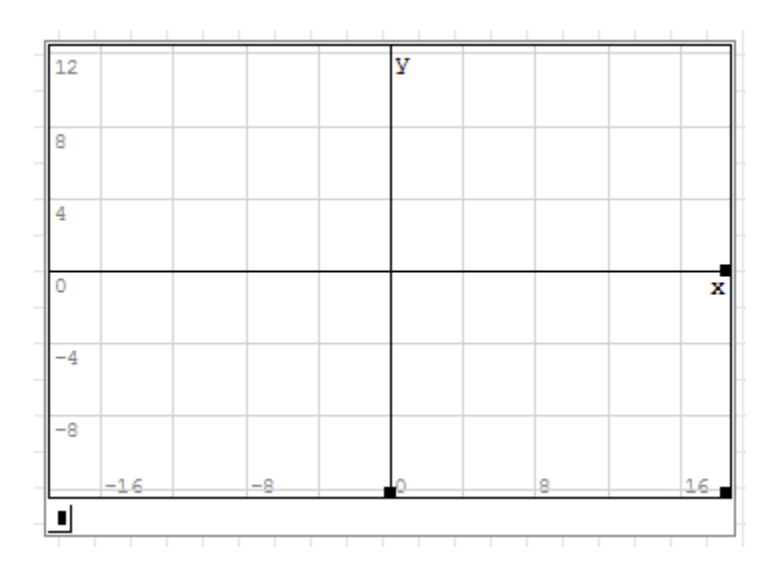

In the place holder on the lower left corner of the graph window you can enter the name of a function to plot, e.g.,

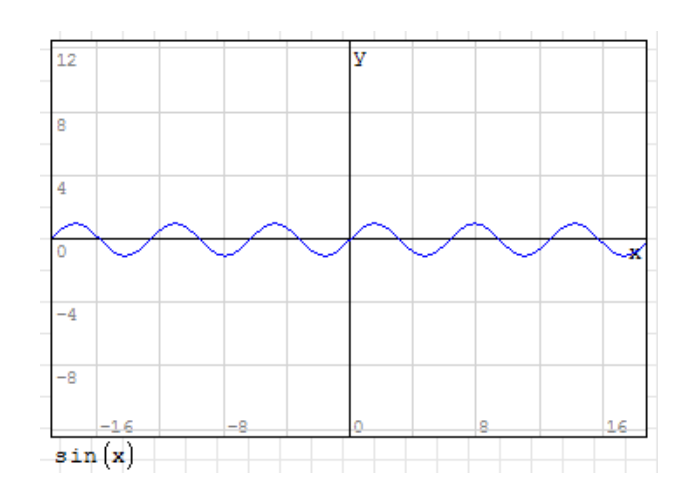

If you click on the graph window, you can drag one of the window handles shown below (right-hand side, bottom, or lower right corner) to modify the size of the window.

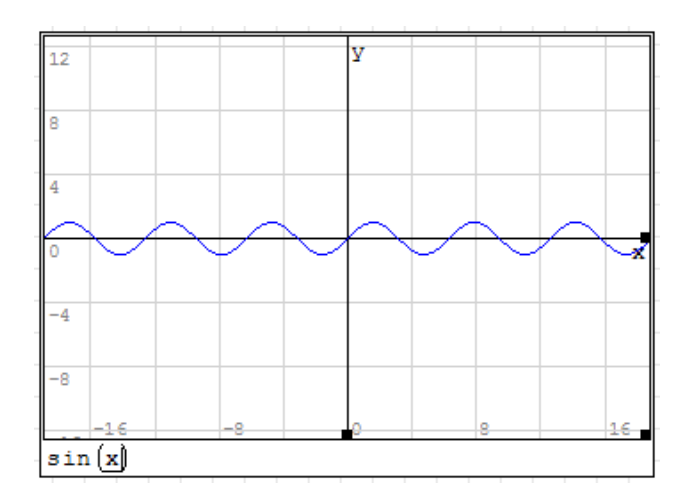

Some resizing examples are illustrated below:

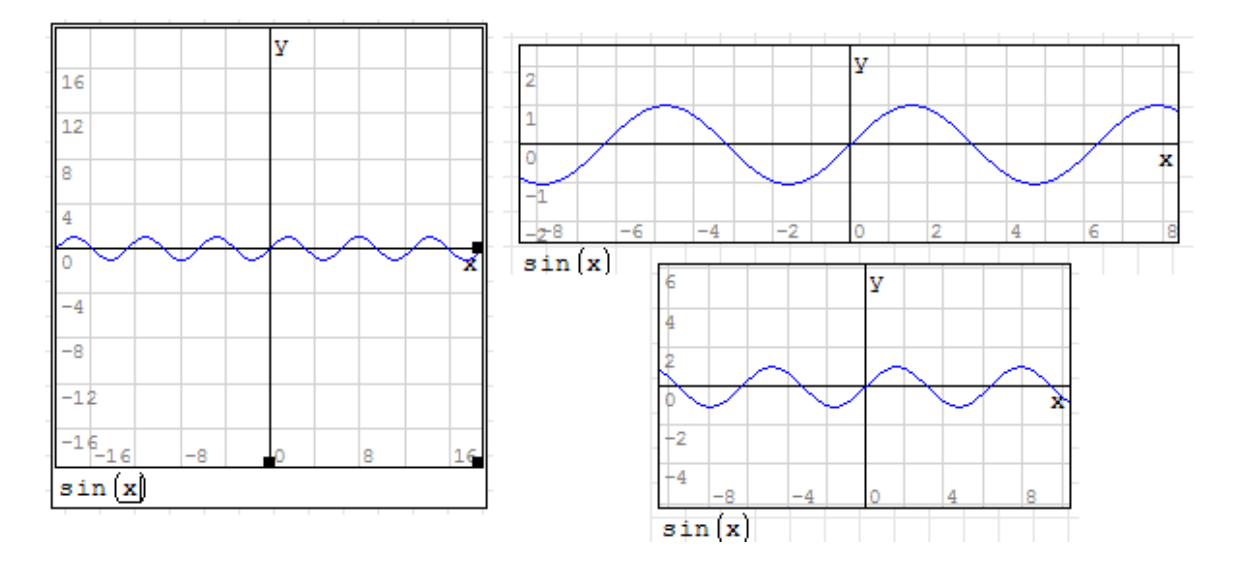

#### Plotting more than one function

To plot one than one function, use the *Equation systems* option in the *Functions* palette, namely,

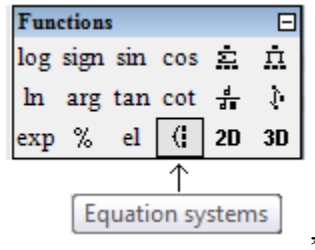

to insert more than one function in the function placeholder for the graph window. Here is an example:

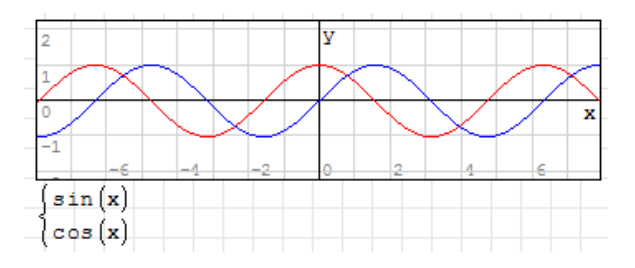

# Plots of functions in 3D

Use the 3D option in the *Plots* palette, or the menu option *Insert* > *Plots* > 3D. Type the equation f(x,y) in the place holder located in the lower left corner of the graph window. You can drag the mouse pointer in the graph window to rotate the graph for a better view of the mesh surface, as illustrated here:

Resizing of the graph is also possible as done for 2D graphs.

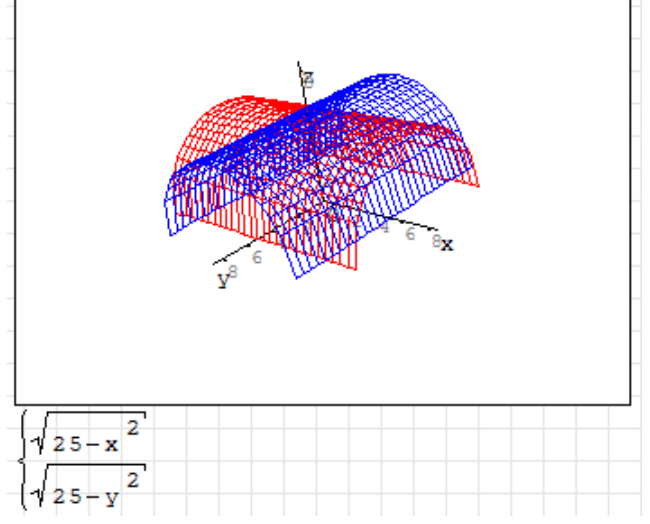

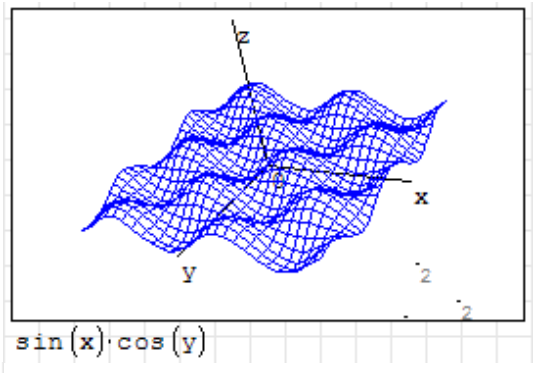

As we did with 2D plots, you can plot more than one 3D plot as illustrated in the graph to the left.

### Additional manipulation of graphs

Additional manipulation of graphs is possible using the *Plot* palette. The *Plot* palette includes the following buttons:

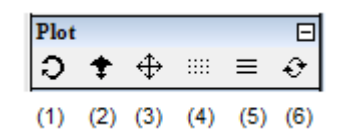

- (1) Rotate for 3D graphs, default setting
- (2) Scale With *Ctrl* or *Shift*, while dragging mouse over the graph, for proportional scaling play around with this command to understand its operation
- (3) Move move the graph around in existing graph window
- (4) Graph by points show graph made of discrete points
- (5) Graph by lines show graphs made of continuous lines
- (6) Refresh refresh graph window to its default settings

Try these options on your own to learn more about the different *Plot* palette actions. The example below shows a proportional scaling using item (3) above, while holding down the *Shift* key.

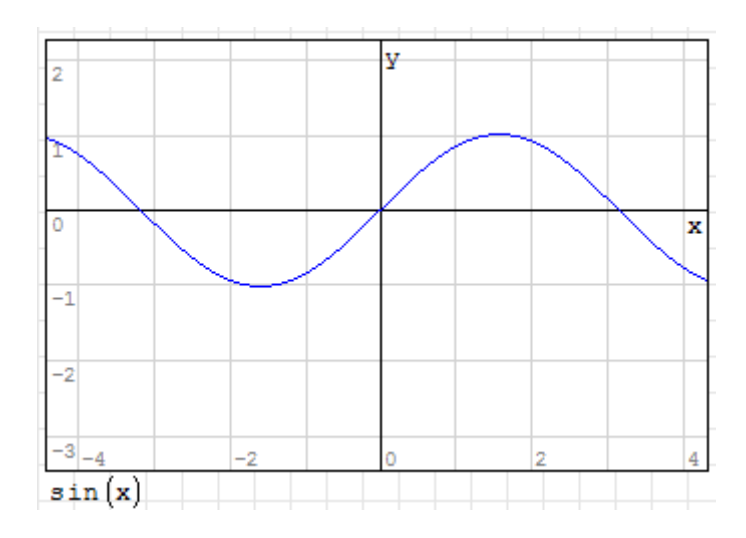

### **Plotting your own functions**

Define a function as indicated earlier, and replace the function name in the graph window place holder. Here is an example:

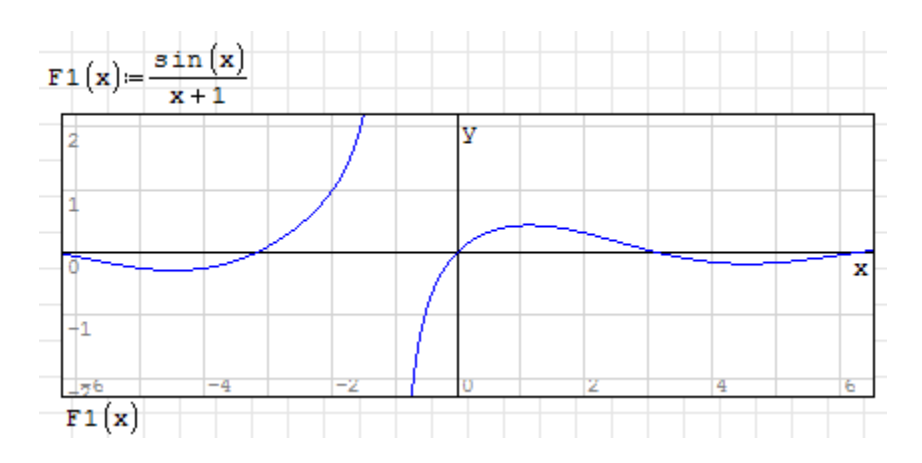

### Defining functions with the *if* function

Some functions require more than one expression for their definition. For example,

$$F(x) = \begin{cases} x+1, & x<2\\ x^2, & x \ge 2 \end{cases}$$

This function can be defined using the *if* function in the *Programming* palette. When selecting this option, the following programming structure, with placeholders, is produced:

| Prog | Programming |          |  |  |
|------|-------------|----------|--|--|
| if   | while       | for line |  |  |

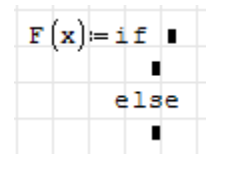

To program the function shown above, we can use:

| F(x) = if x < 2 |
|-----------------|
| x+1             |
| else            |
| x 2             |

If the definition of the function requires more than two expressions, it will be necessary to use nested *if* programming structures. Consider the following example:

Function defined as:

$$F(x) = \begin{cases} x+1, & x < 2\\ (x+1)^2, & 2 \le x \le 4\\ (x+1)^3, & x > 4 \end{cases}$$

Function programmed as:

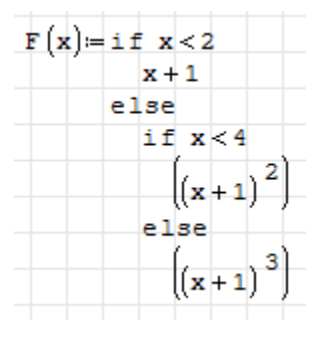

A plot of this function is shown below:

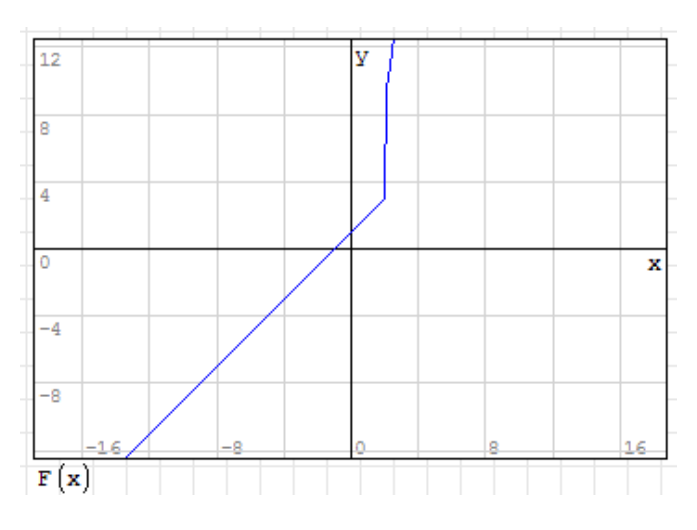

More details on programming in SMath Suite will be provided in a later section.

# Functions defined by calculus operations

The *Functions* palette include four operations that are proper from calculus: summation, product, derivative, and integrals. These functions can be incorporated in the definition of functions as illustrated in the following examples:

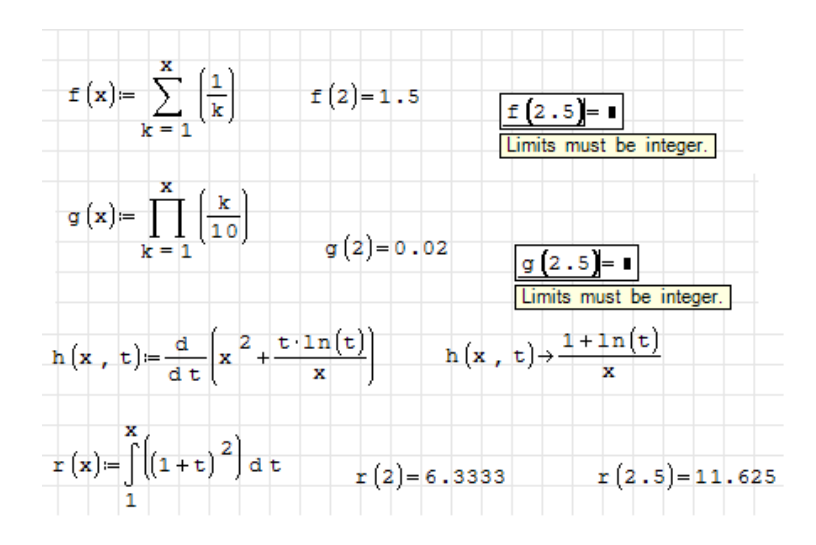

Notice that the functions f(x) and g(x), whose argument defines the upper limit of the summation and product, are only defined for integer values.

# Solving single equations with *solve*

Function *solve* can be used to solve single equations. The function can be called using either of the following calls:

solve(equation, variable)

or

solve(equation, variable, lower limit, upper limit)

Examples using both symbolic and numeric results are shown below:

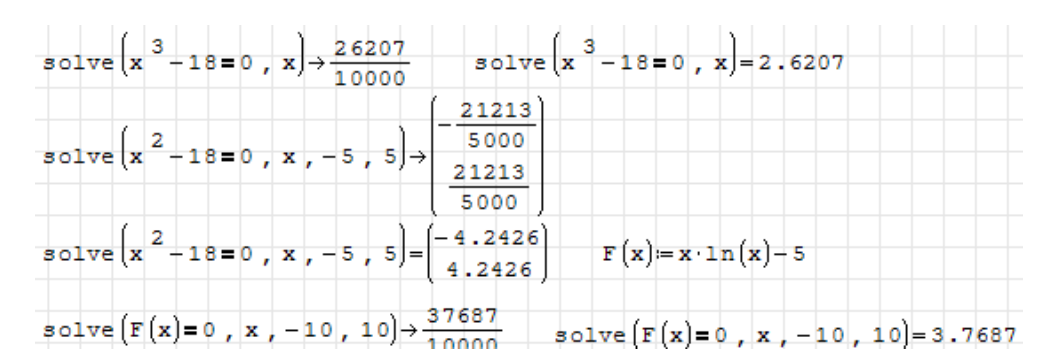

Function *solve* provides only real roots. Polynomial equations can be solved using *polyroots*, as described below.

Note: to enter the Boolean equal sign (bold =) use Ctrl+=, or the symbol in the *Boolean palette*.

| Bool | ean |      |      |       | Ξ      |       |
|------|-----|------|------|-------|--------|-------|
| =    | <   | >    | ≤    | ≥     | ¥      |       |
| -    | Δ.  | V    | Ð    |       |        |       |
|      | Boo | lean | 'equ | al to | ' (Ctr | rl+=) |

#### Application: Solving for the flow depth in an open channel flow

The following example shows how to use function *solve* to calculate the normal depth of flow in an open channel flow of circular cross-section. The problem statement and solution commentaries were all entered using *SMath Studio*. Also, a figure was created using *Window's Paint* and pasted into the *SMath Studio* worksheet.

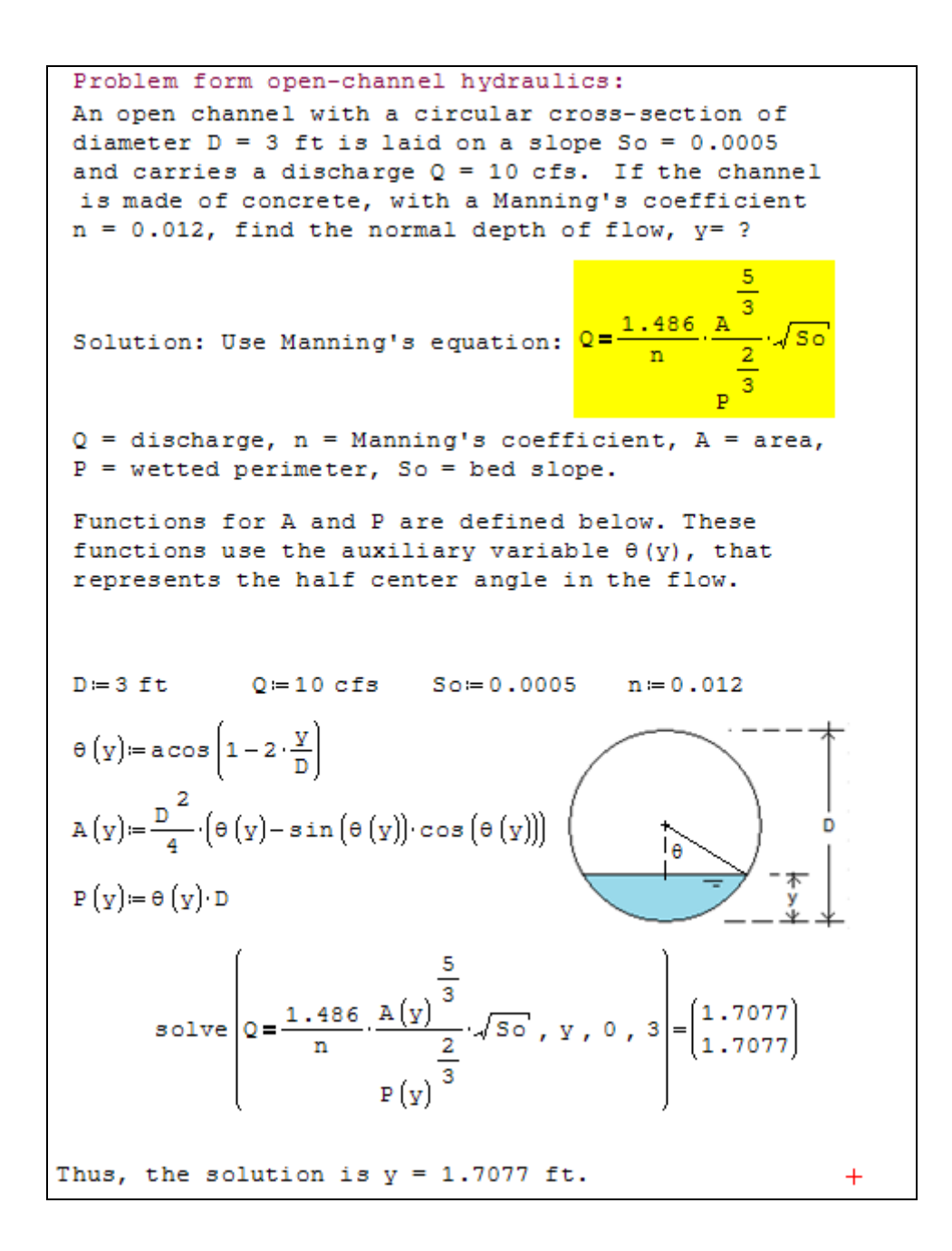

# Changing the number of decimals in the output

Most of the numeric calculations and equation solutions shown so far in this document use four decimals (default value). Using the *Tools* > *Options* menu item you can change the number of decimals in the output. For example, changing to 15 decimals for output, we solve the equation presented above to obtain the following results:

| Options               | X            |                                 |
|-----------------------|--------------|---------------------------------|
| Calculation Interface |              |                                 |
| Decimal places        | 15           |                                 |
| Answer (set)          | Auto 👻       |                                 |
| Fractions             | Decimal -    | solve x <sup>2</sup> -18        |
| Equation systems      | All values 🔻 |                                 |
| Angle                 | Radians 🔹    |                                 |
| Integrals: accuracy   | 100          |                                 |
| Roots (range)         | -20 🚔 20 🚔   | For the rest of                 |
|                       | OK Cancel    | will use the de i.e., 4 decimal |

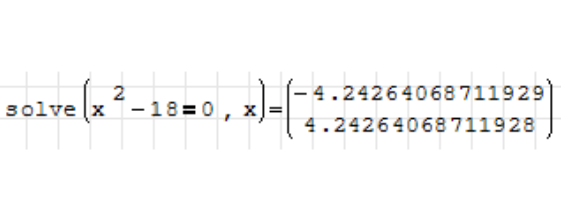

For the rest of the examples in this document we will use the default number of decimal figures, i.e., 4 decimals.

# Solving polynomial equations with *polyroots*

Function *polyroots* returns the roots of a polynomial using as argument a column vector with the polynomial coefficients. The coefficients must be entered in the vector in increasing order of the power of the independent variable. For example, the vector corresponding to the polynomial  $1 + 2x - 5x^2$  is:

$$v = \begin{bmatrix} 1 \\ 2 \\ -5 \end{bmatrix}$$

Using SMath Studio, the roots of this polynomial are calculated as follows:

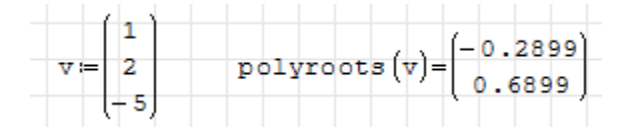

To enter a column vector, a row vector, or a matrix, use the first icon in the *Matrices* palette. This icon opens a dialogue box where the user can select the number of rows and columns for

| Mat  | rices     |    |    |    | Ξ                         |
|------|-----------|----|----|----|---------------------------|
| (::) | <b> •</b> | ∎⊤ | A. | M, | $\overrightarrow{\times}$ |

defining a vector or matrix. By default, the dialogue box uses a  $3 \times 3$  matrix. For the column vector *v*, shown above, we used, of course, 3 rows and 1 column:

| Insert matrix | X      |
|---------------|--------|
| Rows:         | 3 🌩    |
| Columns:      | 1 🚔    |
| Insert        | Cancel |

Unlike function *solve*, which provides only real functions, function *polyroots* provides either real or complex roots, or both. For example:

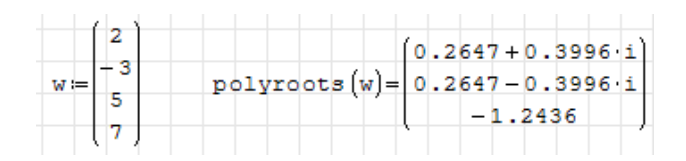

# Application: Solving homogeneous, linear, constant-coefficients ODEs

A *n*-th order, homogeneous, linear ordinary differential equation (ODE) with constant coefficients is represented by the expression:

$$\frac{d^{n}x}{dt^{n}} + a_{n-1}\frac{d^{n-1}x}{dt^{n-1}} + \dots + a_{2}\frac{d^{2}x}{dt^{2}} + a_{1}\frac{dx}{dt} + a_{0}x = 0$$

Introducing the notation  $D^n = d^n()/dt^n$ , the general *n*-th order equation can be written as:

 $D^{n}x + a_{n-1}Dx + \dots + a_{2}D^{2}x + a_{1}Dx + a_{0}x = 0$ 

This expression can be "factored" in terms of the *D* operators to read:

$$(D^{n}+a_{n-1}D^{n-1}+...+a_{2}D^{2}+a_{1}D+a_{0})x=0$$

If we take the expression between parentheses and replace the *D* operators with the variable  $\lambda$ , and make it equal to zero, we would have produced the so-called *characteristic equation* of the ODE, i.e.,

$$\lambda^n + a_{n-1}\lambda^{n-1} + \dots + a_2\lambda^2 + a_1\lambda + a_0 = 0$$

There are, in principle, *n* solutions of this polynomial equation, namely,  $\lambda_1, \lambda_2, ..., \lambda_{n}$ . Some of these solutions could be complex (or imaginary), or even repeated. In the case that all solutions are real and non-repeating, the general solution to the original homogeneous ODE is given by:

$$x(t) = A_1 e^{(\lambda_1 t)} + A_2 e^{(\lambda_2 t)} + \dots + A_n e^{(\lambda_n t)}$$

If a root  $\lambda_m$ , repeats k times, it will result in k terms in the solution given by

$$e^{\lambda_m t} \cdot (A_1 + A_2 t + A_3 t^2 + \dots + A_k t^{k-1})$$

If there are complex roots, they will be an even number of them, i.e., pairs of complex conjugates. Thus, if one of those pairs of complex conjugate roots is  $\lambda_1 = \alpha + \beta$  i and  $\lambda_2 = \alpha - \beta$  i, then the following terms will appear in the solution:

$$A_1 e^{\alpha t} \cos(\beta t) + A_2 e^{\alpha t} \sin(\beta t)$$

Function *polyroots* can be used to solve the characteristic equation, or characteristic polynomial, for an *n*-th order, homogeneous, linear ODE. The roots of the characteristic polynomial can then be used to build the solution. One example is shown below.

Solve the equation: 
$$5 \frac{d^3 y}{dx^3} + 3 \frac{dy}{dx} + y = 0$$
  
Solution: Using the "D" operator, we can write the ODE as:  
 $(5 \cdot D^3 + 3 \cdot D + 1) \cdot y = 0$   
The characteritic equation is:  
 $5 \cdot \lambda^3 + 3 \cdot \lambda + 1 = 0$  or  $1 + 3 \cdot \lambda + 0 \cdot \lambda^2 + 5 \cdot \lambda^3 = 0$   
The roots of this characteristic equation are found using:  
 $polyroots \begin{bmatrix} 1 \\ 3 \\ 0 \\ 5 \end{bmatrix} = \begin{bmatrix} -0.2919 \\ 0.1459 + 0.8148 \cdot i \\ 0.1459 - 0.8148 \cdot i \end{bmatrix}$   
Thus, the solution to the ODE can be written as:  
 $y(x) = A1 \cdot exp(-0.2919 \cdot t) + exp(0.1459 \cdot t) \cdot (A2 \cdot cos(0.8148 \cdot t) + A3 \cdot sin(0.8148 \cdot t)))$   
To determine the constants A1, A2, and A3, we need to apply certain initial conditions, e.g.,  
 $y(0) = 1$   $y'(0) = -2$   $Y''(0) = 3$   
For which we need to find the first and second derivatives of  $y(x)$ .

The calculation of derivatives is all performed using symbolic calculations, and the results are very long. Also, the current version of *SMath Studio* (version 0.85, 09/2009) doesn't simplify results and keeps the value exp(0) instead of 1. Helping *SMath Studio* with these shortcomings, and with a lot of patience, you can get to put together the system of linear equations needed to solve for the coefficients A1, A2, and A3, in the solution to this ODE. (The figure below shows only parts of some calculations).

| d (A1.exp(-0.2919.1                                                            | t)+exp(0.1459.t)·(A2.c                                                     | os(0.8148·t)+A3·s                                                            | -729<br>in(0.8148·t)))→                                                                            | 75000000·A1·exp (+ 10000) +                                                                         |
|--------------------------------------------------------------------------------|----------------------------------------------------------------------------|------------------------------------------------------------------------------|----------------------------------------------------------------------------------------------------|----------------------------------------------------------------------------------------------------|
|                                                                                | $1 \cdot \exp\left(-\frac{2919 \cdot t}{10000}\right) + 10000$             | ) · 20370000 · (- A2 · S                                                     | $\ln\left(\frac{2037 \cdot t}{2500}\right) + A3 \cdot \cos\left(\frac{2}{2}\right)$                | $\left(2037 \cdot t\right)$ + 3647500 $\left(\mathbb{A}2 \cdot \cos\left(\frac{2}{2}\right)\right)$ |
|                                                                                |                                                                            |                                                                              | 23000000000                                                                                        |                                                                                                    |
| Now, I'm going to                                                              | ) substitute t = 0 in                                                      | to these results                                                             | by making: t≔0                                                                                     |                                                                                                    |
| A1.exp (-0.2919.t                                                              | )+exp(0.1459.t)·(A2.co                                                     | s(0.8148·t)+A3·s                                                             | in (0.8148·t))→(A1+A2                                                                              | 2)·exp(0)                                                                                           |
| thus, A1+A2=1                                                                  | Eq(1)                                                                      |                                                                              |                                                                                                    |                                                                                                    |
| -72975000000·A1·exp(-2                                                         | 919.t<br>10000 + 10000 (2037000                                            | $00 \cdot \left(-A2 \cdot \sin\left(\frac{2037 \cdot 1}{2500}\right)\right)$ | $\left(\frac{2037 \cdot t}{2500}\right) + A3 \cdot cos \left(\frac{2037 \cdot t}{2500}\right) + 3$ | $3647500 \cdot \left( A2 \cdot \cos \left( \frac{2037 \cdot t}{2500} \right) + A \right)$           |
| (                                                                              |                                                                            | 2                                                                            | 5000000000                                                                                         |                                                                                                    |
| (-72975000000·A1                                                               | +10000 (20370000 A3+<br>250000000000                                       | 3647500·A2JJ·exp((                                                           | <u>)</u>                                                                                           |                                                                                                    |
| Using:                                                                         | 5000000<br>00000000 =- 0.2919                                              | 10000 (2037000                                                               | 0)<br>= 0.8148                                                                                     | 10000·3647500<br>250000000000=0.1459                                                                |
| Thus, -0.291                                                                   | 9 A1+0.1459 A2+0.81                                                        | 48·A3=-2<br>Eq(                                                              | 2)                                                                                                 |                                                                                                    |
| $21301402500 \cdot \texttt{A1} \cdot \texttt{exp} \left[ -\frac{2}{1} \right]$ | $\frac{919 \cdot t}{10000} + \left(10000 \cdot \left(-16597\right)\right)$ | 476 (A2 · сов ( <u>2037 ·</u><br>2500                                        | $\left(\frac{t}{2037 \cdot t}\right) + A3 \cdot sin\left(\frac{2037 \cdot t}{2500}\right) +$       | $2971983 \cdot \left(-A2 \cdot \sin\left(\frac{2037 \cdot t}{2500}\right) + \right)$                |
| (10000·(-16597476·A2+2                                                         | 2971983·A3)+1459·(2037                                                     | 70000·A3+3647500                                                             | ·A2)+21301402500·A1)                                                                               | ).exp(0)                                                                                            |
|                                                                                | 2 5 0 0 0                                                                  | 000000                                                                       |                                                                                                    |                                                                                                    |
| 21301402500<br>250000000000 = 0.0852                                           | 10000 ·(- 16597476)<br>250000000000                                        | 1459·3647500<br>250000000000 =- 0                                            | .6426 <u>10000.(2971</u><br>250000000                                                              | 983) + 20370000<br>000 + 250000000000 = 0.119                                                       |
| Thus, 0.0852 A1+                                                               | -0.6426·A2+0.119·A3=                                                       | 3 Eq(3)                                                                      |                                                                                                    |                                                                                                    |

The resulting equations can be summarized as follows:

| In summary:          | A1+A2=1          |                        |              |
|----------------------|------------------|------------------------|--------------|
| -                    | 0.2919·A1+0.145  | 59 A2 + 0.8148 A3 =- 2 |              |
|                      | 0.0852·A1+(-0.6  | 426)·A2+0.119·A3=3     |              |
| This system of 3 lin | ear equation ca  | n be written as:       |              |
| ( 1 1                | 0 )(A1) (1       | L )                    |              |
| -0.2919 0.1459       | 0.8148 A2 = -    | 2                      |              |
| 0.0852 -0.6426       | 0.119   [A3] ( 3 | 3                      |              |
| The solution is fou  | nd by using the  | inverse matrix, functi | on "invert"  |
|                      |                  |                        |              |
| 11                   | 1 1              | 0)) (0.8385 -          | 0.1845 1.263 |
| Ainv=invert - 0      | .2919 0.1459 0   | .8148 Ainv= 0.1615 0   | .1845 -1.263 |
| (( 0.                | 0852 -0.6426     | 0.119)) (0.2715 1      | 1282 0.6786) |
| [1]                  | ( )              | 4.9966)                |              |
| Asol = Ainv - 2      | Asol = -         | 3.9966                 |              |
| (3)                  |                  | 0.0511                 |              |

| Thus, | the solution is | s as shown  | below. Al   | so, a graph  | ofy(x) is i    | ncluded:       |                |
|-------|-----------------|-------------|-------------|--------------|----------------|----------------|----------------|
|       | y(x)≔4.9966·ex  | p (- 0.2919 | •x)+exp(0.1 | 459·x)·((-3. | 9966)·cos(0.83 | 148·x)+0.0511· | sin(0.8148·x)) |
| 8     |                 | Y           |             |              |                |                |                |
|       | -16             | 0           | 16          | x            |                |                |                |
| y(x)  |                 |             |             |              |                |                |                |

And, since we are dealing with matrices already, we introduce their use in *SMath Studio* next.

# **Operations with matrices**

The functions available under the *Insert* > *Function* menu under the heading *Matrix and vector* can be roughly classified into the following categories:

- Creating matrices: *augment, diag, identity, mat, matrix, stack*
- Extracting rows, columns, elements: col, el, row, submatrix, vminor, minor
- Characterizing matrices: cols, det, length, max, min, norm1, norme, normi, rank, rows, tr
- Sorting functions: csort, reverse, rsort, sort
- Matrix operations: *alg, invert, transpose*

Some of these functions are also available in the *Matrices* palette:

| Mat  | rices      |     |     |     | Ξ                         |
|------|------------|-----|-----|-----|---------------------------|
| (::) | <b>   </b> | ∎⊤  | A,  | M,  | $\overrightarrow{\times}$ |
| (1)  | (2)        | (3) | (4) | (5) | (6)                       |

- (1) Matrix 3x3 (Ctrl+M) (mat)
- (2) Determinant (det)
- (3) Matrix transpose (Ctrl+1) (*transpose*)
- (4) Algebraic addition to matrix (*alg*)
- (5) Minor (minor)
- (6) Cross product

The only function from the *Matrices* palette not available from the *Insert* > *Function* > *Matrix and vector* functions is (6) Cross product, which applies to two vectors of three elements.

It is important to indicate that even though you can form row vectors, many of the matrix and vector functions defined in *SMath Studio* apply only to column vectors. Thus, column vectors are considered true vectors for the purpose of matrix operations in *SMath Studio*. For example, to calculate a <u>cross-product</u> you will need two column vectors of three elements. <u>Dot products</u>, on the other hand, can be performed on column vectors of any length. The dot product of two column vectors is calculated as the matrix product of the transpose of one of the vectors times the second vector. Examples of matrix and vector operations follow. The vector and matrix names used in the examples suggest the dimensions of the vector or matrix. For example, u2x1 suggest the vector  $\mathbf{u}_{2\times 1}$ , and A3x3 suggests the matrix  $\mathbf{A}_{3\times 3}$ . Examples of matrix creation:

$$u2x1 := \begin{pmatrix} 3\\1 \end{pmatrix} u3x1 := \begin{pmatrix} 1\\-3\\2 \end{pmatrix} v3x1 := \begin{pmatrix} 0\\-1\\-5 \end{pmatrix} A3x3 := \begin{pmatrix} -2&3&2\\0&1&-5\\-3&5&2 \end{pmatrix}$$
  
Matrix creation examples:  
$$M3 := augment (u3x1, A3x3) M3 = \begin{pmatrix} 1&-2&3&2\\-3&0&1&-5\\2&-3&5&2 \end{pmatrix}$$
  
M1 := diag (u2x1) M1 =  $\begin{pmatrix} 3&0\\0&1 \end{pmatrix}$   
M2 := diag (v3x1) M2 =  $\begin{pmatrix} 0&0&0\\0&-1&0\\0&0&-5 \end{pmatrix}$   
I3x3 := identity (3) I3x3 =  $\begin{pmatrix} 1&0&0\\0&1&0\\0&0&1 \end{pmatrix}$   
M0 := matrix (3, 3) M0 =  $\begin{pmatrix} 0&0&0\\0&1&0\\0&0&0 \end{pmatrix}$ 

Examples of extracting rows, columns, or elements from matrices:

```
\begin{aligned} & \text{vecO1} \coloneqq \text{col} (\texttt{A3x3}, 2) & \text{vecO1} = \begin{pmatrix} 3 \\ 1 \\ 5 \end{pmatrix} \\ & \text{x} \coloneqq \texttt{A3x3}_{22} & \text{x=1} \\ & \text{vecO2} \coloneqq \text{row} (\texttt{A3x3}, 3) & \text{vecO2} = \begin{pmatrix} -3 & 5 & 2 \end{pmatrix} \\ & \text{MM1} \coloneqq \text{submatrix} (\texttt{A3x3}, 2, 3, 2, 3) & \text{MM1} = \begin{pmatrix} 1 & -5 \\ 5 & 2 \end{pmatrix} \\ & \text{Function "vminor":} \\ & \text{MM2} \coloneqq \text{M2}_{22} (\texttt{A3x3}) & \text{MM2} = \begin{pmatrix} -2 & 2 \\ -3 & 2 \end{pmatrix} \\ & \text{Function "minor":} \\ & \text{MMin} \coloneqq \text{M2}_{22} (\texttt{A3x3}) & \text{MMin} = 2 \end{aligned}
```

Examples of matrix characterization:

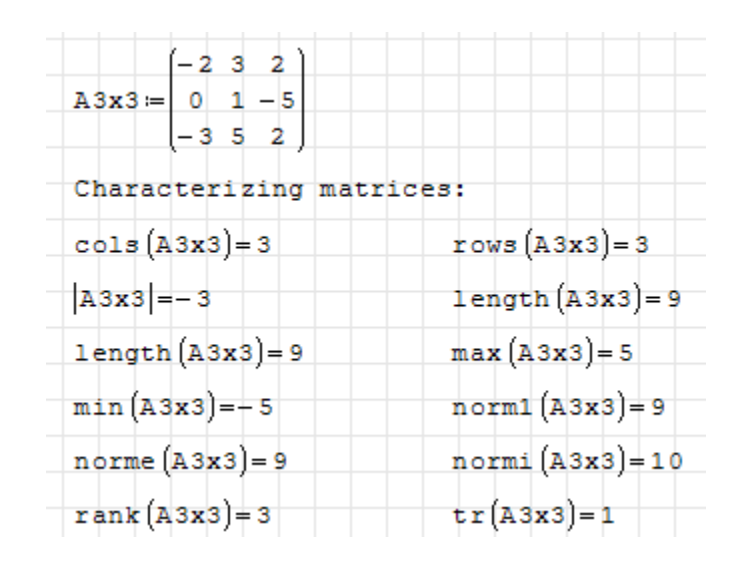

Examples of matrix/vector sorting functions:

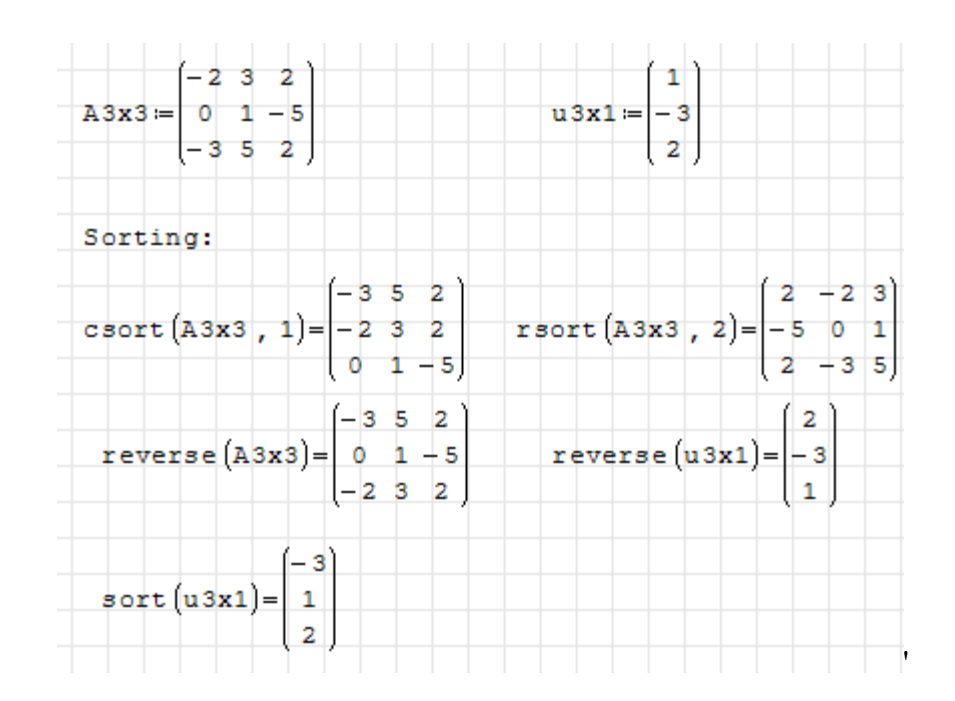

# Examples of matrix operations:

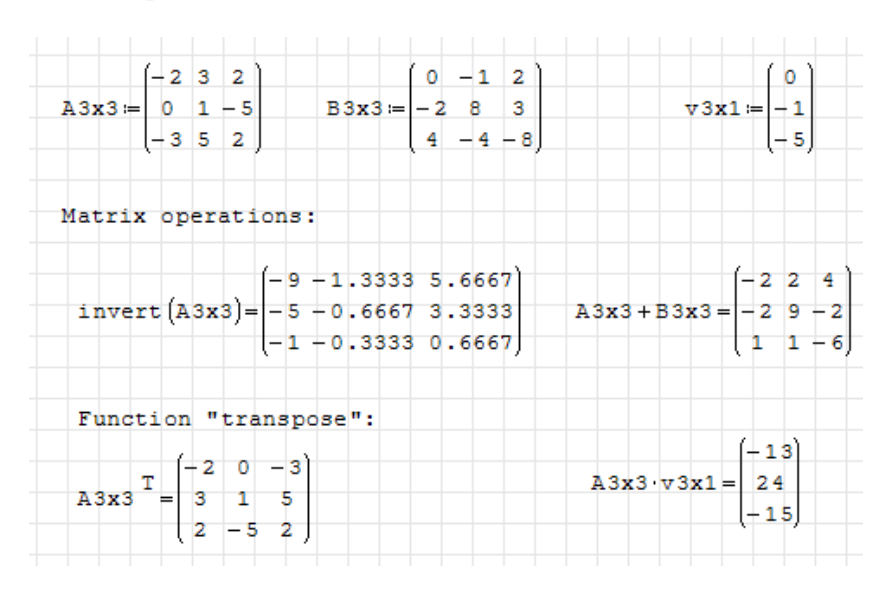

Examples of vector products:

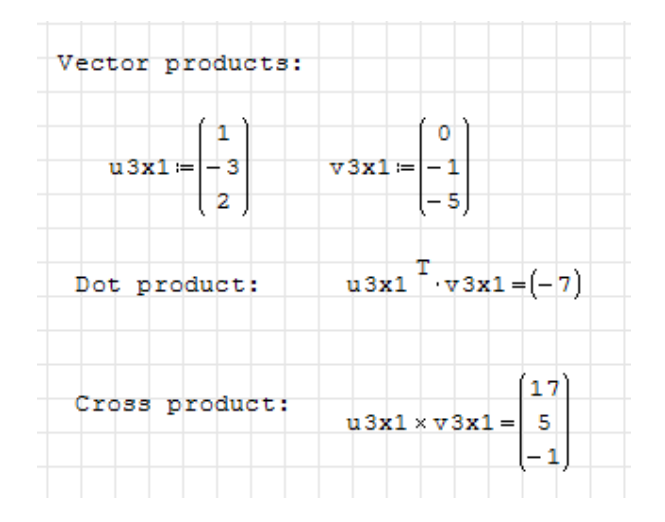

### **Ranges and vectors**

Function *range* is used to generate a vector (column vector) with elements equally spaced. The general form of the *range* function is as follows:

- *range(start, end)*: shows up in the worksheet as *start..end*, and produces a vector whose elements are *start, start* + 1, *start* + 2, etc. The last element is the lowest value smaller than *last* by less than one.
- range(start, end, start+increment): shows up in the worksheet as start, start+increment .. end, and produces a vectors whose elements are start, start + increment, start + 2 increment, etc. The last element is the lowest value smaller than end by less than increment.

The following examples illustrate the use of function *range*. The examples are numbered 1 through 7. Immediately below the Example number the *range* function call that produces the range is shown. For instance, in *Example 1*, typing the expression range(0,10) produces the range 0..10, assigned to k.

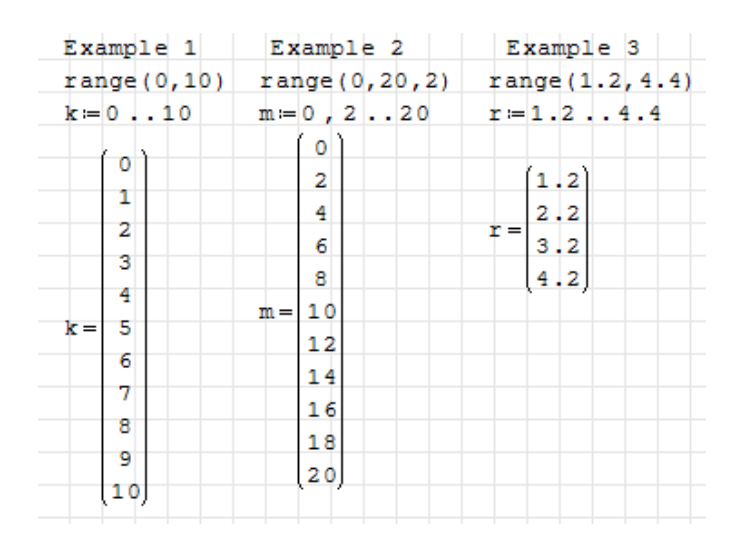

- Example 1 shows a vector from 0 to 10 with default increment of 1.
- Example 2 shows a vector from 0 to 20 with increment of 2.
- Example 3 shows a vector from 1.2 to 4.4 with default increment of 1.

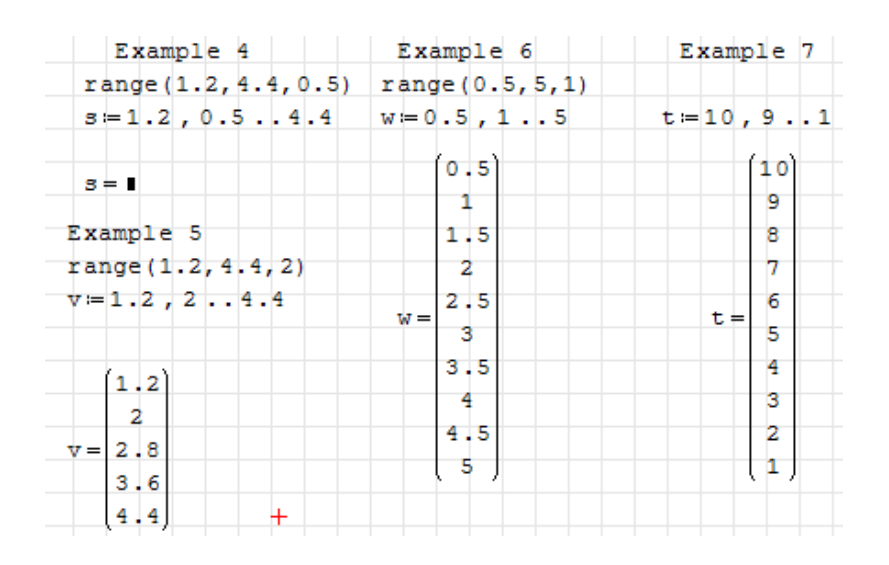

- Example 4 shows an impossibility since the value of *start* + *increment* < *start*, but *end* > *start*
- Example 5 shows a vector from 1.2 to 4.4 in increments of 2
- Example 6 shows a vector from 0.5 to 5 in increments of 0.5
- Example 7 shows a vector from 10 down to 1 in negative increments of -1

Vectors can be combined linearly to produce other vectors, as illustrated here:

The following examples illustrate three different ways to calculate products of vectors of the same lengths:

- 1. Product of the vectors produces the scalar (dot) product
- 2. Product of a vector transpose with another vector produces the same scalar (dot) product as the only element of a  $1 \times 1$  matrix
- 3. Product of a vector with the transpose of another vector produces a matrix

| $\mathbf{x} \cdot \mathbf{x} = 5$ | 5  |    |    | х·у            | = 1   | 55  |    |
|-----------------------------------|----|----|----|----------------|-------|-----|----|
| $\mathbf{x} \cdot \mathbf{x} =$   | (s | 5) |    | x <sup>T</sup> | · ¥ = | (15 | 5) |
|                                   | ío | 0  | 0  | 0              | 0     | 0)  |    |
|                                   | 0  | 1  | 2  | 3              | 4     | 5   |    |
|                                   | 0  | 2  | 4  | 6              | 8     | 10  |    |
| X·X =                             | 0  | 3  | 6  | 9              | 12    | 15  |    |
|                                   | 0  | 4  | 8  | 12             | 16    | 20  |    |
|                                   | (o | 5  | 10 | 15             | 20    | 25) |    |

Individual elements of a vector can be extracted by using the name of the vector with a sub-index. To enter a sub-index, type the name of the vector and press the left square bracket key ([). Press the right arrow key  $[\rightarrow]$  a couple of times to select the indexed variable. Examples:

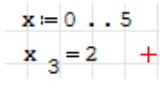

Vectors of the same length can be put together in a matrix through function *augment*:

|                    | ίo | 3  | 2.1  |
|--------------------|----|----|------|
|                    | 1  | 5  | 4.3  |
| augment (v. v. z)- | 2  | 7  | 6.5  |
| augment(x, y, z) = | 3  | 9  | 8.7  |
|                    | 4  | 11 | 10.9 |
|                    | 5  | 13 | 13.1 |

This can be used to build tables of data.

#### *for* loops and parametric plots

A parametric plot is defined by points (x(t), y(t)), where t is referred to as the parameter. In this example we generate data (x,y) and (y,x) using *for* loops, and plotting the resulting matrices.

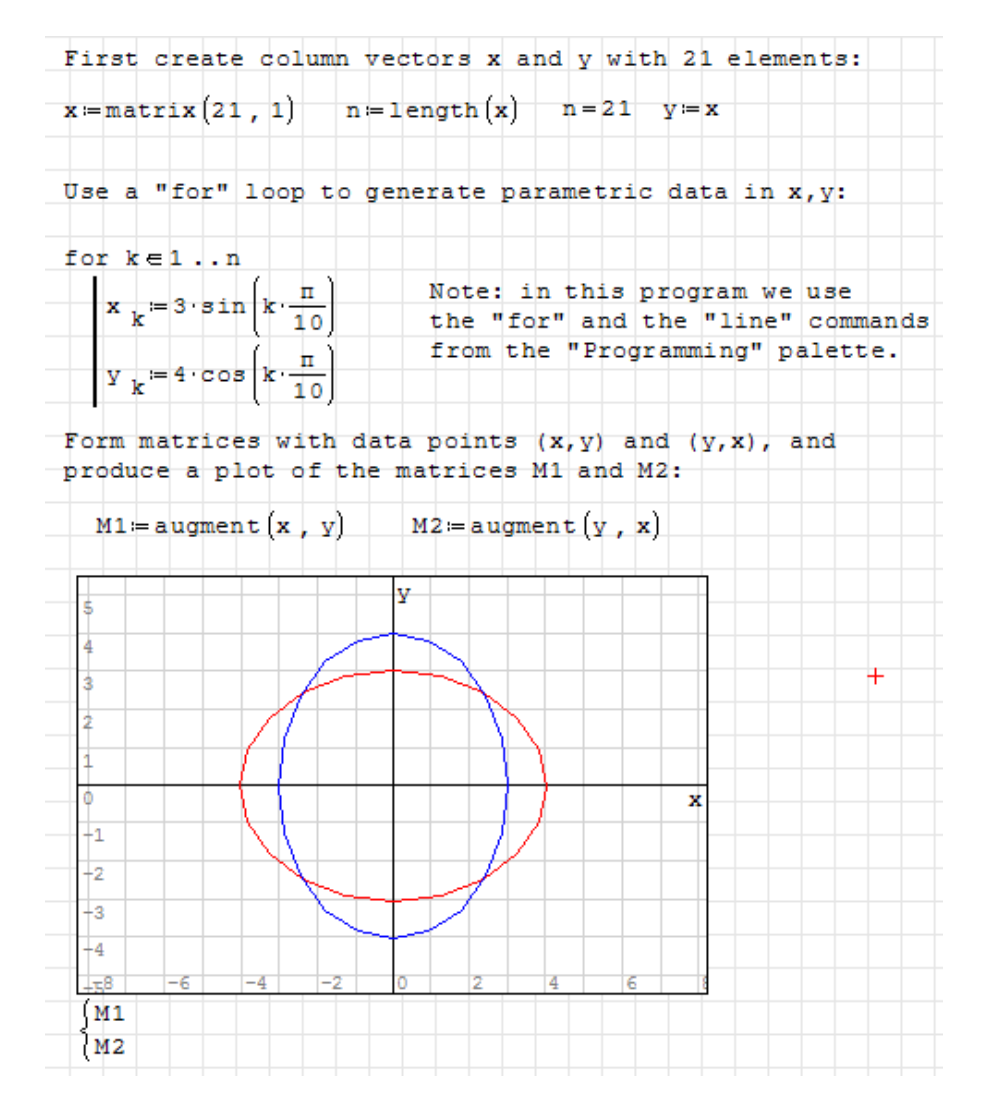

#### Commands in the Programming palette

The *Programming* palette includes four commands, namely, *if*, *while*, *for*, and *line*. We have presented examples of the commands *if*, *for*, and *line*, in this document. Here is an example of the *while* command:

| k := 10 | b := 0 | (initial ) | values) |
|---------|--------|------------|---------|
| while   | k ≥ 5  |            |         |
| b≔1     | o + k  |            |         |
| k := 1  | c - 1  |            |         |
| k = 4   | b = 45 | (final val | lues)   |

Programming if while for line